## **OPCOM Test Post Trade Intraday**

# Instructiuni pentru accesul la sistemul de test post-tranzactionare M7 Trading (mediul de test)

Data: 23.10.2019

Versiune: v1

### Introducere

Descarcarea fisierelor rezultate in urma tranzactiilor (note de decontare, notificari etc) efectuate pe platforma M7 Trading (mediul de test) se face de pe serverul dedicat, a carui adresa este: <u>https://testm7pt.opcom.ro:4443</u>

Accesul se face pe baza de username si parola.

## Capitolul 1 - Conectarea la server

Pentru conectarea la server trebuie sa va asigurati ca sistemele Dvs. de securitate informatica permit accesul catre serverul de test testm7pt.opcom.ro pe portul 4443.

Daca accesul este permis, deschideti un browser web si accesati adresa <u>https://testm7pt.opcom.ro:4443</u>

| C S https://testm7pt.opcom.ro:4443 | 5 <del>-</del> Q |
|------------------------------------|------------------|

In fereastra de login se vor completa campurile "Username" si "Password".

<u>Se vor utiliza aceleasi credentiale comunicate initial de catre OPCOM pentru conectarea la platforma M7 Trading (mediul de test).</u>

| E ← ∠ OPCOM TEST POST TR4 × + ∨                                                                             |     |    |   | - |   | × |
|----------------------------------------------------------------------------------------------------|-----|----|---|---|---|---|
| $\leftrightarrow$ $\rightarrow$ $\circlearrowright$ $\Leftrightarrow$ https://testm7pt.opcom.ro:4443        | □ ☆ | ∽≦ | h | Ŕ | ۲ |   |
| Username:   introduceti numele de utilizator   Password:   Login     Save login details     Change Password |     |    |   |   |   |   |

#### **IMPORTANT!**

Dupa prima conectare va recomandam sa schimbati parola.

Schimbarea parolei in sistemul de test post tranzactionare nu modifica si parola din platforma de test M7!

Similar, modificarea parolei in platforma de test M7 nu modifica parola de acces in sistemul de test post tranzactionare!

## Capitolul 2 - Schimbarea parolei

Schimbarea parolei se face din fereastra de logare. Pentru aceasta se da click pe butonul **Change Password** (nu se introduce Username si Password in aceasta fereastra).

| OPCOM TEST POST TRADE INTRADAY                |
|-----------------------------------------------|
| Username:<br>introduceti numele de utilizator |
| Password:                                     |
| Login                                         |
| □ Save login details                          |
| Change Password                               |

In fereastra care se deschide se vor completa campurile **Username** (utilizator), **Current Password** (parola actuala) si **New Password** (noua parola). Parola noua se va introduce si in campul **Retype New Password**. Pentru siguranta se recomanda retastarea parolei si nu utilizarea metodei Copy/Paste.

Dupa completarea datelor, pentru acceptarea schimbarii parolei se da click pe butonul Change Password.

Pentru renuntare si intoarcere la fereastra de logare, se da click pe Go back to FTP.

Schimbarea parolei in sistemul de test post tranzactionare nu modifica si parola din platforma de test M7!

| Ē € ≱ 172.16.12.99                                                       | × + ~                       |     |    |    | _ |   | × |
|--------------------------------------------------------------------------|-----------------------------|-----|----|----|---|---|---|
| $\leftrightarrow$ $\rightarrow$ O $\textcircled{a}$                      | ①   172.16.12.99/passwd.php | □ ☆ | ∿≣ | l_ | Ŀ | ۲ |   |
| Change Password                                                          |                             |     |    |    |   |   |   |
|                                                                          | Username:                   |     |    |    |   |   |   |
|                                                                          | Current Password:           |     |    |    |   |   |   |
|                                                                          | New Password:               |     |    |    |   |   |   |
|                                                                          | Retype New Password:        |     |    |    |   |   |   |
|                                                                          | Change Password - Clear     |     |    |    |   |   |   |
|                                                                          |                             |     |    |    |   |   |   |
| Enter the username and current password.<br>Then enter your new password |                             |     |    |    |   |   |   |
|                                                                          |                             |     |    |    |   |   |   |
|                                                                          | Go back to FIP              |     |    |    |   |   |   |
|                                                                          |                             |     |    |    |   |   |   |
|                                                                          |                             |     |    |    |   |   |   |
|                                                                          |                             |     |    |    |   |   |   |

## Capitolul 3 - Descarcarea fisierelor

Dupa logarea cu succes, aveti acces la folderul companiei. Acesta contine fisierele rezultate in urma tranzactiilor (note de decontare, notificari fizice pentru PRE) efectuate pe platforma M7 Trading (mediul de test).

Notificarile fizice (doar pentru PRE-uri) se vor gasi chiar in folderul accesat.

Notele de decontare se vor gasi in sub-folderul NOTE\_DECONTARE.

Descarcarea unui fisier se face prin click pe fisier, iar pentru descarcarea mai multor fisiere simultan se selecteaza fisierele dorite prin bifarea casutelor din stanga si apoi se apasa butonul **Download**.

#### ATENTIE!

Pentru toate valorile numerice din fisiere separatorul zecimal este "." si nu este folosit separator de mii.

| → → → → → → → → → → → → → → → → → → → |                                                          |               |          |       |  |  |
|---------------------------------------|----------------------------------------------------------|---------------|----------|-------|--|--|
| Refresh Download                      |                                                          |               | Logout   |       |  |  |
| /                                     |                                                          |               |          | ~     |  |  |
|                                       | Name                                                     | Size          | Date     | Time  |  |  |
|                                       | NOTE_DECONTARE                                           |               | 23/10/19 | 11:55 |  |  |
|                                       | HourlyPhysicalDeliveryPositions_PARTICIPANT_11-10-2019.x | <u>ml</u> 1KB | 14/10/19 | 13:57 |  |  |
|                                       | HourlyPhysicalDeliveryPositions_PARTICIPANT_11-10-2019.c | <u>sv</u> 1KB | 14/10/19 | 13:57 |  |  |
|                                       |                                                          |               |          |       |  |  |
|                                       |                                                          |               |          |       |  |  |
|                                       |                                                          |               |          |       |  |  |
|                                       |                                                          |               |          |       |  |  |

User: PARTICIPANT

Inchiderea aplicatiei se va face prin apasarea butonului Logout.

NOTA: Fiind un mediu de test, nu este garantata pastrarea fiserelor!